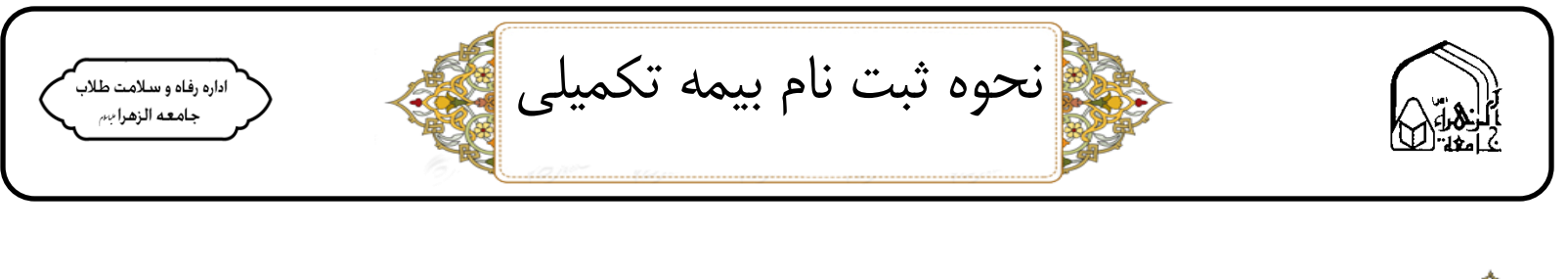

- ۱- ورود به سامانه اینترنتی سخا به آدرس: https://sakha.csis.ir/SelectSite.aspx?ReturnUrl=<sup>2</sup>۲f
  - ۲– انتخاب نسخه جدید سامانه سخا
  - ۳- انتخاب گزینه تشکیل پرونده طلاب جدید

| ZGV MESEEKS                                                                                                    | LE CHERERE CHERE                                                                                                    | ISHING V CON |
|----------------------------------------------------------------------------------------------------|----------------------------------------------------------------------------------------------------|--------------|
|                                                                                                    | به سامانه سخا خوش آمدید! جهت بهره گیری از خدمات این سامانه لطفاً کد<br>مرکز خدمات و کلمه عبور خود را وارد نمایید:<br>① کد مرکز خدمات |              |
| المرجر المرجر المراجر                                                                                                    | .94 jag<br>2 3 7 9 6 9 €                                                                                                    | Care Colo    |
|                                                                                                    | ورود به سامانه<br>دریافت رمز یکبارمصرف 💡 کلمه عبور خود را فراموش کردهام                                                              |              |
| the called the second second s | لي تشكيل پرونده طلاب جديد الورود 🕂                                                                                                   |              |

۴- جهت ثبت نام و تشکیل پرونده، تابعیت، مرکز حوزوی، کد ملی (ایرانی ها) یا گذرنامه (غیرایرانی ها) شماره پرونده
۳- تحصیلی (کد بایگانی ) وارد کرده سپس بر روی دکمه ثبت نام کلیلک کنید.

\*\* دستیابی به شماره بایگانی از راه های :

- ۱- سامانه دانش پژوهان (صفحه شخصی)
  - ۲- مراجعه به بخش آموزش
  - ۳- مراجعه به واحد بيمه طلاب

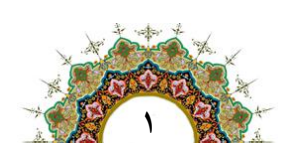

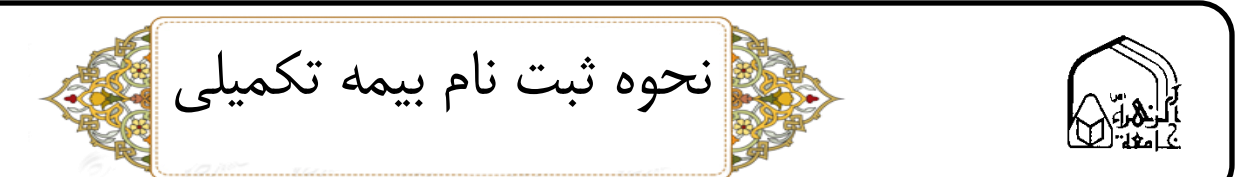

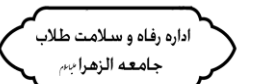

|         |                                           | مر المعادية عليه المحاطية المحاطية المحاطية المحاطية المحاطية المحاطية المحاطية المحاطية المحاطية المحاطية الم<br>محمد المدنيات يتري المحاطية المحاطية المحاطية المحاطية المحاطية المحاطية المحاطية المحاطية المحاطية المحاطية ال | WEEEEEE<br>SwO           |              |     |
|---------|-------------------------------------------|----------------------------------------------------------------------------------------------------|--------------------------|--------------|-----|
|         | اطلاعاتی مورد نیاز را وارد                | نام و تشکیل پرونده، <mark>فیلدهای</mark>                                                                                                    | لطفاً جهت ثبت<br>نمایید. |              | *   |
|         |                                           | 41 NO AVE                                                                                                    |                          |              | (1) |
|         |                                           | وزوی را انتخاب کنید<br>ملی                                                                                                    |                          |              |     |
|         |                                           | اره پرونده تحصیلی                                                                                                    |                          |              |     |
|         |                                           | ثبت نام                                                                                                    |                          | A CONTRACTOR |     |
| A STATE | اضر یک حساب کاریری<br>ی به امکانات سامانه | اگر در حال حا<br>دارید<br>برای دسترسی<br>کلیک کنید                                                                                                    | ( <sup>1</sup> ) ecec    |              |     |

## دستیابی به کد بایگانی از طریق سامانه دانش پژوهان:

|                | ر و علوم قرآن<br>جاري : 1041 - 1400 نيمسال دوم<br>ي : 1397 - 1400 نيمسال دوم<br>ي : 100 - 1400 نيمسال دوم<br>ي : 100 - 1400 ساعت 1403<br>شنامه بالاء ملت - 2000<br>وضعيت طلبه : معدل الف<br>وضعيت طلبه : معدل الف |                               |                        |                                          |                       |                        |                |                               | كرايش : تفسير و ء<br>سال تحصيلي جاري<br>كد مركز خدمات : 1<br>تعداد مشروطي : 0<br>وضعيت پرونده : ج |                                                                                                    |                          |
|----------------|----------------------------------------------------------------------------------------------------|-------------------------------|------------------------|------------------------------------------|-----------------------|------------------------|----------------|-------------------------------|---------------------------------------------------------------------------------------------------|----------------------------------------------------------------------------------------------------|--------------------------|
|                |                                                                                                    |                               |                        |                                          |                       |                        |                |                               |                                                                                                   |                                                                                                    | شخصى                     |
|                |                                                                                                    |                               |                        |                                          |                       |                        |                |                               |                                                                                                   |                                                                                                    | آموزشی                   |
| منور و غیاب    | برنامه کلاسي                                                                                                    | دروس ارائه شده<br>در ترم جاري | دروس باقیمانده         | انتخاب واحد و<br>حذف و اضافه             | فلاصه وضعیت<br>تحصیلي | کارنامه                | تبت درخواست    | نمایش انتخاب<br>واحد ترم جاری | چارت درسي                                                                                         | برنامه امتحاني                                                                                                    | دانلود برنامه<br>اندروید |
| رزشیابی اساتید | نیت نام دوره<br>ثبت نام دوره<br>های فوق برنامه                                                                                                    | ارسال پیام به<br>آموزش        | تیت<br>ثبت نام جشنواره | لی المی المی المی المی المی المی المی ال | اطلاعیه ها            | انتخاب حوزه<br>امتحانی | اسکان<br>اسکان | مباحثه                        | ازمون<br>ازمون                                                                                    | مسابقه علمي<br>کوثر                                                                                                    | کارت امتحان              |
|                |                                                                                                    | 1(                            | - W 11                 |                                          |                       |                        |                | آموزش مجازی                   | نظرسنجی                                                                                           | الله المعالم المعالم معالم معالم معالم معالم معالم معالم معالم معالم معالم معالم معالم معالم لمعالم معالم معالمم معالم معالم معالم معالم معالم معالم معالم معالم معالم معالم معالم معالم معالم معالم معالم معالم معالم معالم معالم معالمم معالم معالم معالممم مع معالم مم معالمم معالم مم معالم معا | فظارت عمومی              |

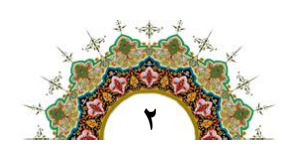

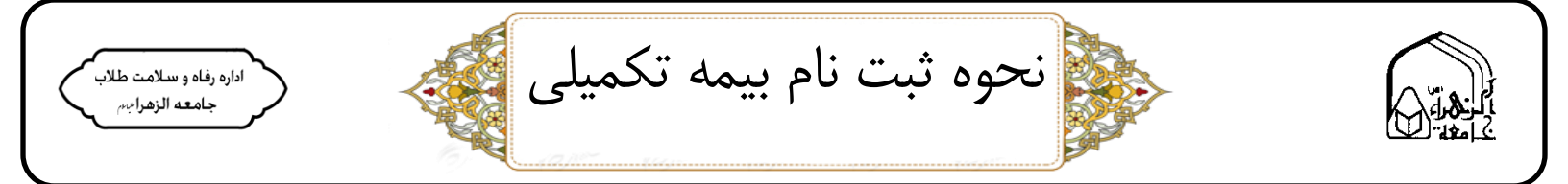

۵- پس از ثبت نام در سامانه سخا اطلاعاتی هویتی خودرا وارد کنید.

|                  |                                              |                                        |                      | 15مورد از اطلاعات شما ناقص است    |
|------------------|----------------------------------------------|----------------------------------------|----------------------|-----------------------------------|
|                  | بارتها<br>تحصیلات غیرحوزری                   | افتخارات و موفقیتها<br>33%             | اطلاعات پایه<br>20%) | اطلاعات عمومی<br>75%              |
|                  |                                              | اطلاعات هویتی                          | اعضای خانواده        | موضوعات                           |
| کد ملی *         | م بني<br>اللم يدر *                          | ام مستعار                              |                      | اطلاعات هویتی                     |
| سریال شناسنامه * | سری شناعتامه/ حروف 🔹 سری شناعتامه/ عدد 🔹<br> | شماره شناسنامه                         |                      | اطلاعات ارتباطی<br>اطلاعات معیشتی |
| مادرہ 🔹<br>پہنچ  | استان صادره ★<br>اصفهان<br>جنسیت ★           | توضيحات شناسنامه                       |                      | اطلاعات وضعيت مسكن                |
| ايرانى           | <u>×</u> ن                                   | شمار <mark>ه</mark> حساب سییا <b>∗</b> |                      | اطلاعات وضعيت سلامتى              |
| تاريخ ازدواج *   | نوع تجرد *<br>                               | وضعيت تاهل *                           |                      |                                   |
| تاريخ فوت        | 490%                                         | تاريخ طلاق 🔹                           |                      |                                   |
|                  |                                              | مدعب <del>»</del><br>شيعہ              |                      |                                   |

۶- در اطلاعات هویتی تصاویر صفحه اول شناسنامه، صفحه دوم شناسنامه، صفحه سوم شناسنامه و کارت ملی خود
را بارگذاری کنید.

|                                                                                                    | تخصصها و مهارتها تحصیلات غیرحوزوی                                                                                                    | ، افتخارات و موفقیتها<br>33% | اطلاعات پایه<br>20% | اطلاعات عمومی<br>75%  |                  |
|----------------------------------------------------------------------------------------------------|----------------------------------------------------------------------------------------------------|------------------------------|---------------------|-----------------------|------------------|
|                                                                                                    |                                                                                                    | اطلاعات هویتی                | اعضای خانواده       | موضوعات               | لبودنبره         |
|                                                                                                    |                                                                                                    | آپلود مدارک                  | 40.00               | دمات<br>اطلاعات هویتی | مراهد            |
| صفحه دوم شناسنامه                                                                                                    | صفحه اول شناسنامه                                                                                                    |                              |                     | اطلاعات ارتباطی       |                  |
| State Contract Contractions                                                                                                    | The marked                                                                                                    |                              |                     | ت اطلاعات مغیشتی      | تبليغا           |
|                                                                                                    | it into the by                                                                                                    |                              |                     | اطلاعات وضعيت مسكن    |                  |
| The Advis                                                                                                    |                                                                                                    |                              |                     | اطلاعات وضعيت سلامتى  | Non              |
| e e hiti                                                                                                    | The second second                                                                                                    |                              |                     |                       | 2                |
| , Ja o J. Stora L                                                                                                    | مفجه مبد شابينامه                                                                                                    |                              |                     | Cângia                | مند المراجعة الم |
|                                                                                                    |                                                                                                    |                              |                     |                       | J)               |
| Citat and                                                                                                    | and the state of the state of t |                              |                     | وزه بالح علميه        |                  |
|                                                                                                    |                                                                                                    |                              |                     |                       | What's           |
| and the second second sec |                                                                                                    |                              |                     | رهبت بی               | تسر شقام يتعطم   |

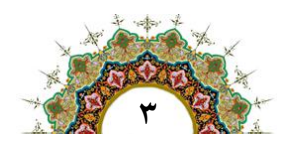

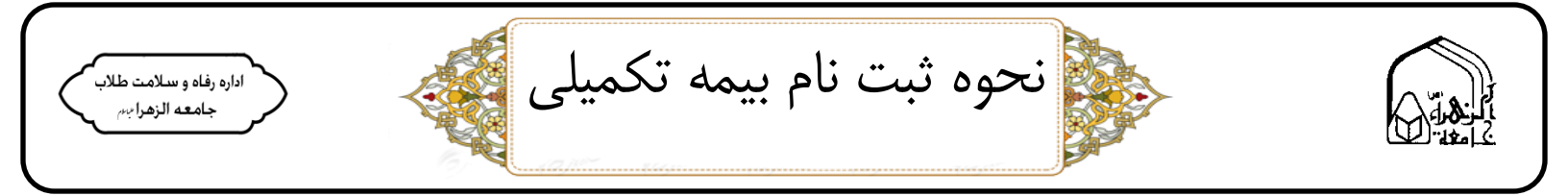

۷- پس از تکمیل اطلاعات هویتی بر روی گزینه اطلاعات ارتباطی کلیک کنید.اطلاعات خواسته شده را تکمیل
کنید.

|                                  | اطلاعات عمومی<br>75% | اطلاعات پایه<br>40%            | اطلاعات حوزوی افتخارات و م<br>2 33% | موفقیتھا ت            | تخصصها و مهارتها               | تحصيلات غيرحوزوى<br>ريايات |                 |
|----------------------------------|----------------------|--------------------------------|-------------------------------------|-----------------------|--------------------------------|----------------------------|-----------------|
| دانلـودنـرمافزار<br>هم_ادخـدمات: | موضوعات              | نوع ارتباطی                    | اطلاعات ارتباطی                     |                       |                                |                            |                 |
|                                  | اطلاعات هویتی        | آدرس                           | منظور آدرس منزل پدری می باد         | شد.                   |                                |                            |                 |
|                                  | اطلاعات ارتباطي      | آدرس پدری                      | (برای طلابی که محل سکونت ا          | ایشان حجره یا خوابگاه | اِبگاه می باشد این قسمت نیاز ب | ه کامل شدن دارد)           |                 |
| تبليغات                          | اطلاعات معيشتى       | دو <mark>ستان و آشنایان</mark> | استان*<br>اصفهان                    | شه<br>ب ار            | شهرستان∗<br>اردستان            | بخش،<br>زواره              | *.              |
| ( j                              | اطلاعات وضعيت مسكن   |                                | دهستان∗                             | شه<br>زو              | شهر∗<br>زواره                  | پ شهرک                     | -               |
| ແດນເມີນ                          | اطلاعات وضعيت سلامتى |                                | روستا<br>امیران                     | ~                     | محله                           | خيانان<br>شاهد             | ن اصلی∗<br>د. ۲ |
| Sir                              |                      |                                | خيابان فرعى                         | كو:                   | کوچه اصلی <b>»</b><br>ندارد    | <u></u>                    | 12              |
| Cadaugelanaaliyahiddy<br>T       |                      |                                | مجتمع                               | ېلو                   | ېلوک                           | طيقه <b>∗</b>              |                 |
|                                  | 2                    | <                              | بلاک / واحدی                        |                       |                                | تلفى ث                     | ئانت+           |

۸- از تب بالا گزینه اطلاعات حوزوی را انتخاب کرده، در صورت داشتن مدرک تدریس روی گزینه افزودن کلیک
کرده و اطلاعات خواسته شده را تکمیل کنید.

| 田 命 ?                                                                                                    |                                                            | =                                     | 🔞 مرکز خدمت محذودی علیه                        |
|----------------------------------------------------------------------------------------------------|------------------------------------------------------------|---------------------------------------|------------------------------------------------|
|                                                                                                    |                                                            | <b>صفحه اصلی / پذیرش /</b> تدریس      |                                                |
| راهنما                                                                                                    |                                                            | 10مورد از اطلاعات شما ناقص است        |                                                |
| ی التدارات و موانیت ها تخصصها و میارت ها تحصیلات غیرخواری                                                                                           | پایه اطلاعات حوزور<br>20%                                  | اطلاعات عمومی اطلاعات<br>00% 75%      | دانلـودنـرمافزار<br>همـراهخـدمات               |
| =                                                                                                    | لاعات حوزوی - تدریس                                        | موضوعات اد                            |                                                |
|                                                                                                    | St. 7. 8. 11 19 184 1-0 1-1                                | اطلاعات تدريس                         | تبليغات                                        |
|                                                                                                    | ایا شما فاد دریش هسید:                                     | اطلاعات پژوهشی                        |                                                |
| مدیریت خواهران و برادران انجام شده است، به صورت سیستمی ثبت می گردد و نیازی به ثبت درخواست جدید نمی باشد. در صورت وجود مغایرت با ارائه مدرک تدریس در | تدریس هایی که تحت نظر مرکز م<br>این قسمت قابل ثبت می باشد. | اطلاعات تبليغى                        | ແດກເປັນປ                                       |
| التوجن                                                                                                    |                                                            | اطلامات هالیت های فرهنگی و<br>اجتماعی | مرز میرین موزهای علیه<br>مرز میرین موزهای علیه |

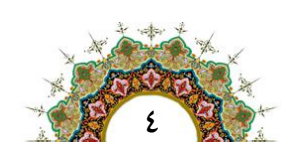

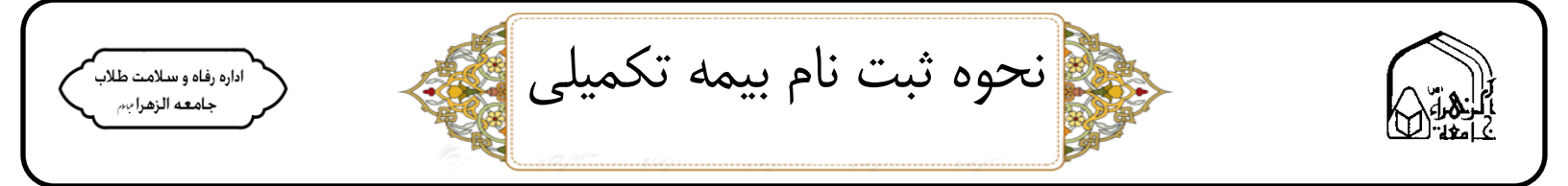

۹- گزینه افتخارات و مهارت ها را انتخاب کرده و اطلاعات را تکمیل کنید.

| Ð 🏠 🖇                                  |                                                               |                                     |                              |                              | =                         | مرکز خدات توزیدای عر                           |
|----------------------------------------|---------------------------------------------------------------|-------------------------------------|------------------------------|------------------------------|---------------------------|------------------------------------------------|
|                                        |                                                               |                                     |                              | موفقیت در عرصه های غیر حوزوی | صفحه اصلی / پذیرش /       |                                                |
|                                        |                                                               |                                     |                              | ن است                        | امورد از اطلاعات شما ناقه |                                                |
|                                        | تخصصها و مهارتها التحميلات غيرخوزوى                           | افتخارات و موفقیتها                 | اطلاعات حوزوی<br>100%        | اطلاعات پایه<br>100%         | اطلاعات عمومی<br>76%      | دانلـودنـرمافزار<br>همـراهخـدمات               |
| H                                      |                                                               | ى                                   | ت در عرصه های غیر حوزر       | موفقي                        | موضوعات                   |                                                |
| استید. از طریق فیلد مربوطه ایت نمایید. | وی در سطح ملی یا بین المللی صاحب موفقیت و حائز رتبه و مقامی ه | ا، کنفرانس ها یا جشتواره های غیرحوز | طلبه گرامی چنانچه در همایش ه |                              | موفقیت در عرصه های غیر    | تبليفات                                        |
|                                        | 40                                                            | ای غیرموزوی هستید؟                  | یا شما فاقد موفقیت در عرضه ه |                              | حافظين                    | ບແມ່                                           |
| القزودن                                |                                                               |                                     |                              |                              |                           | -                                              |
|                                        |                                                               |                                     |                              |                              |                           | Calespinetalipipite.Siz                        |
|                                        |                                                               |                                     |                              |                              |                           | <b>W</b>                                       |
|                                        |                                                               |                                     |                              |                              |                           | م <i>يريت حوزه کای کلمي</i> ه                  |
|                                        |                                                               |                                     |                              |                              |                           | بالجاد المكن رسان محم<br>مسته رتعام علم (هب ري |
|                                        |                                                               |                                     |                              |                              |                           | And the second                                 |
| 1                                      |                                                               |                                     |                              |                              | _                         |                                                |

۱۰- گزینه تخصص ها و مهارت ها را انتخاب کرده و اطلاعات را تکمیل کنید.

| ំ ំ ំ                                                                                    |                                    |                                |                      |                                                                                                    | ہمن ھا              | ≡<br>صفحه اصلی / پذیرش / تخت | ) مرکز خدات موزوای علم<br>(      |
|------------------------------------------------------------------------------------------|------------------------------------|--------------------------------|----------------------|----------------------------------------------------------------------------------------------------|---------------------|------------------------------|----------------------------------|
| hinaj -                                                                                  | تحصيلات غيرحوزوى                   | تخصصها و مهارتها               | افتخارات و موفقیتها  | اطلاعات حوزوی                                                                                                    | ستی<br>اطلاعات پایه | فمورد از اطلاعات شما ناقص ال | دانلىودنىرمافزار                 |
|                                                                                          |                                    |                                | <u>100%</u><br>مهارت | <u>مەرەمە مەرەمە مەرەمە مەرەمە مەرەمە مەرەمە مەرەمە مەرەمە مەرەمە مەرەمە مەرەمە مەرەمە مەرەمە مەرەمە مەرەمە مەرەم</u> | <u>اعضای خا</u>     | 75%.<br>موضوعات              | همرادخدمات                       |
|                                                                                          | يله<br>براي                        | ے هستيد؟                       | آیا شما فاقد مهاره   |                                                                                                    | n-40                | مهارت<br>تخصص                |                                  |
| ه هې. هري. زبانهاي خارکه و با استفاده از قبله اصلاه دردن مهارت جدید نبت دهیید.<br>افزودن | ، های مختلف اتم از رایانه، سخترانی | ، تحصیلی خوروی خود را در زمینه | لاها مهاریای غیر     |                                                                                                    |                     |                              | ແດນເມັນນ                         |
|                                                                                          |                                    |                                |                      |                                                                                                    |                     |                              | Ŵ                                |
|                                                                                          |                                    |                                |                      |                                                                                                    |                     |                              | رز میریت خوزه بای علمیه<br>مراجع |
|                                                                                          |                                    |                                |                      |                                                                                                    |                     |                              | دمنت رتعام عظم رهبت بي           |
|                                                                                          |                                    |                                |                      |                                                                                                    |                     |                              |                                  |

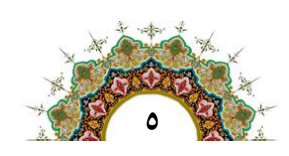

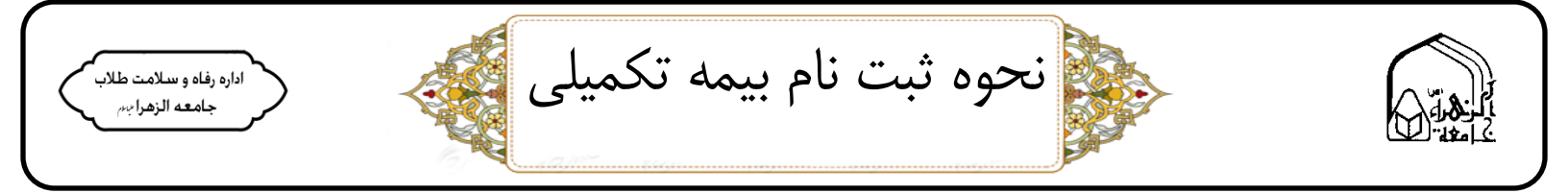

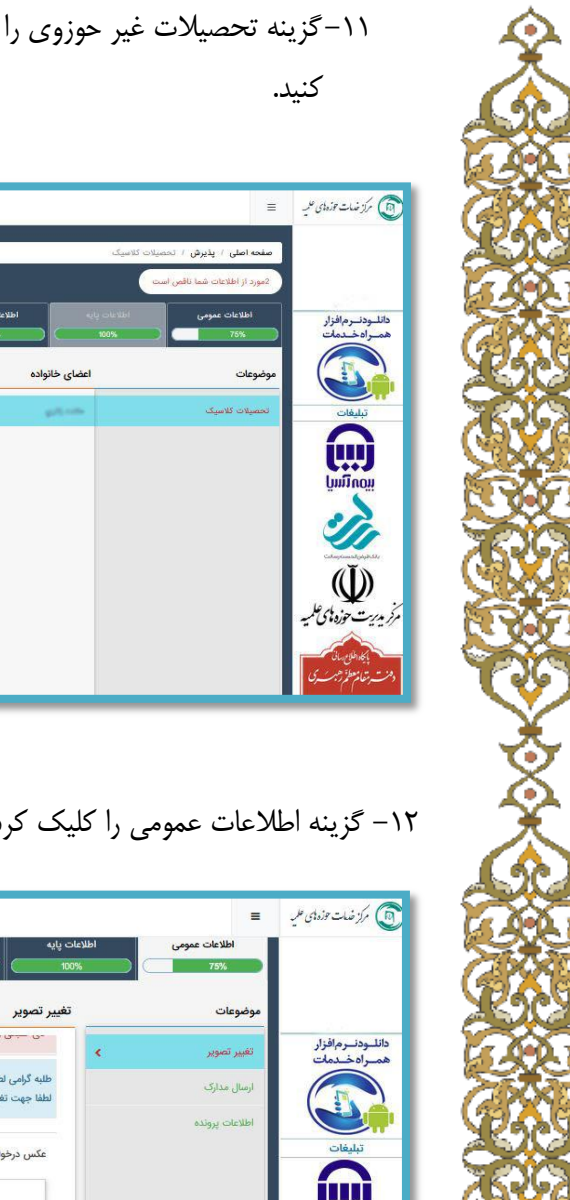

۱۱-گزینه تحصیلات غیر حوزوی را انتخاب کرده و درصورت داشتن تحصیلات اکادمیک بر روی گزینه افزودن کلیک

| Ð    | 5 9                                                                                                    |                                                                                                    |                                                                                         |                       |                        | Ξ.                                            | رز ضات توزمای علیه               |
|------|----------------------------------------------------------------------------------------------------|----------------------------------------------------------------------------------------------------|-----------------------------------------------------------------------------------------|-----------------------|------------------------|-----------------------------------------------|----------------------------------|
|      |                                                                                                    |                                                                                                    |                                                                                         |                       | یلات کلاسیک            | صفحه اصلی / پذیرش / تحص                       |                                  |
| هنما | تصیلات غیرموروی                                                                                                    | تخصصها و مهارتها<br>100%                                                                                                    | افتخارات و موفقیتها<br>100%                                                             | اطلاعات موزوی<br>۲۰۵۶ | دولي عاد تلايا<br>100% | مورد از اطلاعات عمومی<br>اطلاعات عمومی<br>76% | دانلـودنـرمافزار<br>همـراهخـدمات |
|      |                                                                                                    | e                                                                                                    | تحصيلات غير حوزور                                                                       | ی خانوادہ             | اعضا:                  | موضوعات                                       |                                  |
| 3    | یه<br>ین باشد.<br>زند اید و مشتول به تحصیل من باقید من توانید در لنست وضعیت تحصیل گزینه در حال تحمیل را انتخاب نمایید و در قسمت انماق<br>شما درخواست ثبت اشتقال به تحصیل در سامانه را نمایند با انتخاب اسم فرزند خود و تکمیل فرم و بارگذاری مدرک می توانید برای ایشان<br>الفرومی | میلات کلامیک مستید؟<br>نامبر موزوی، تحملات الادبیک می<br>روز میرک تحمیلی خور را دیابلات نک<br>بینار به ایراند پسر تحمد تقلل از<br>ان دانشگاهی نیت نشایید. | آیا شما فائد تص<br>در مورش ( تصمیلا<br>- مرکز- گوش اه<br>در مورش که پل<br>انتظال به تحس |                       | -                      | المعياة فالبيك                                |                                  |

۱۲- گزینه اطلاعات عمومی را کلیک کرده و عکس خود را بارگذاری کنید.

| Ð  | <u>۹</u>                                                                                            | =                          | 🕥 مرکز خدمات توزدیدی علمی         |
|----|----------------------------------------------------------------------------------------------------|----------------------------|-----------------------------------|
|    | مات پایه اطلامات حوزوی افتخارات و مواقیتها تخصصها و مهارتها تحصیلات غیرجوزوی<br>100% 100% 100% 100% | اطلاعات عمومی اطلاد<br>۲5% |                                   |
|    | تغيير تصوير                                                                                         | موضوعات                    |                                   |
|    | این اسپان و سود - انتخابی رادیه - بود :                                                             | تغییر تصویر 🔹              | دانلـودنـرمافزار<br>همـراهخــدمات |
| L  | طبه گرامی لطفا تصویر ملبس خود را بارگذاری کنید.<br>اطفا جهت نفیر تصویر، روی تصویر کلیک نمایند.      | ارمىال مدارک               |                                   |
|    |                                                                                                    | اطلاعات پرونده             |                                   |
|    | عکس درخواستی جهت تغییر                                                                              |                            | تبليفات                           |
|    |                                                                                                    |                            | <u>į</u> "j                       |
| L  | ( <b>0</b> )                                                                                        |                            | ຫຼິດການ                           |
| L  |                                                                                                    |                            | Sin                               |
|    | A 1                                                                                                 |                            | Calespecies de périodes           |
|    |                                                                                                    |                            | Ψ.                                |
| Į, |                                                                                                    | < >                        | مرکز مدریت خوزه ای شمیه           |
|    |                                                                                                    |                            |                                   |

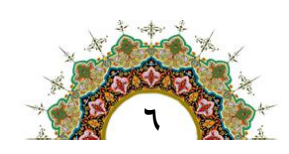

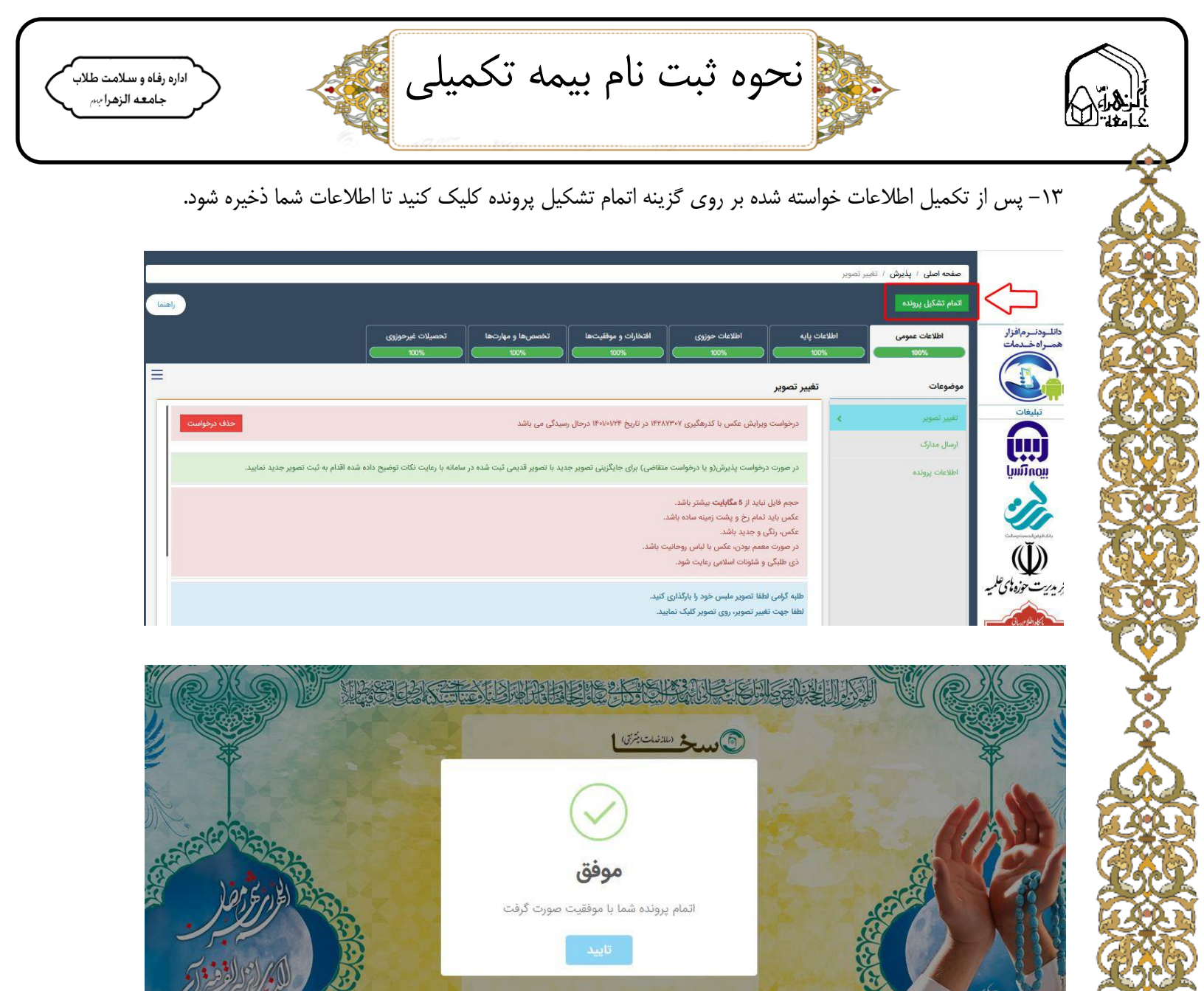

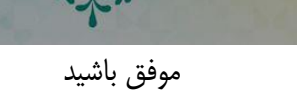

اداره رفاه و سلامت طلاب

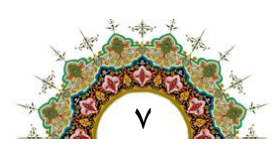

💡 کلمه عبور خود را فراموش کردهام

🖧 تشکیل پرونده طلاب جدید الورود

المريافت رمز يكبارمصرف